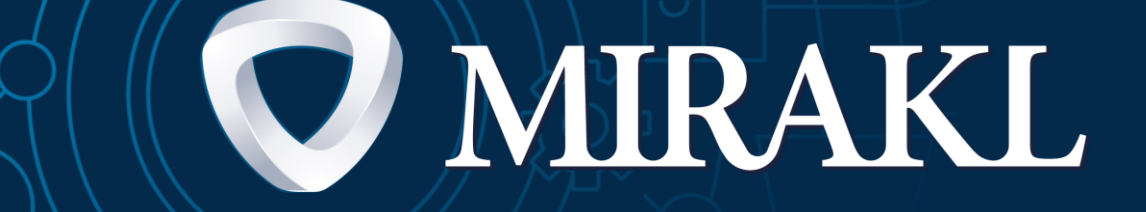

## Mirakl Shop API - Seller Guide

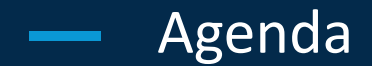

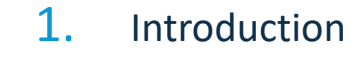

- 2. API integration prerequisites
- **3.** Automate your catalog management
- 4. Automate your order management
- 5. Test your API integration using Postman
- 6. Integration error reports

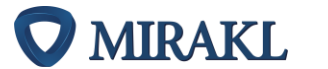

# <del>(TTT</del>) ° 臣 Introduction

#### ABOUT THIS GUIDE

The purpose of this guide is to present the APIs integration method for sellers. We will go through the main interactions between sellers' systems and the Marketplace. In addition to this document you will also have access to a technical documentation to build the API integration with your IT systems. <u>This integration method requires some technical resources</u>.

#### WHAT IS AN API?

An API (Application Programming Interface) is an interface provided by a computing program. It allows independent programs to interact with each other. In other words it enables sellers to seamlessly manage their Marketplace activity with their overall ecommerce activity.

#### WHY USE THIS THIS INTEGRATION METHOD?

Thanks to Mirakl Seller APIs, sellers can automate their catalog import, manage their orders and perform customer care operations. It will increase their sales efficiency with no additional charge on the teams. It can also improve their overall quality of service by decreasing response time.

#### DO WE HAVE TO AUTOMATE EVERYTHING?

APIs are made to ease Marketplace daily operations. Depending on your level of autonomy you can automate a part or all of your activity on the marketplace. For example, you can automate offer imports and orders management but upload products manually with an excel file.

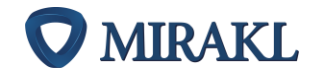

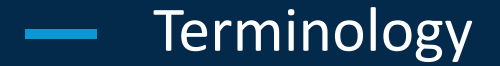

#### Product: Every core features and characteristics of the product (product attributes, value lists, etc.), which do not change from one seller to another.

Offer: An offer is price, stock level and condition data of a product sold by a specific seller.

POSTMAN: An API client software that can be used to make API calls.

SDK: Software Development Kit, a programming language-specific group of tools that will help you develop and automate your API integration.

Mapping: Process that will allow you to match your product format to the operator's.

Main API: APIs that need to be developed first.

Recommended API: APIs that need to be developed for a full API automation and error management.

Optional API: APIs that might be developed depending of the operator or your system specificities

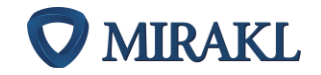

### — Global view on APIs flows

Mirakl Seller APIs allow you to automate 4 main parts of your activity on the marketplace:

- Catalog: product imports & offer imports
- Customer service features
- Order management & shipping information
- Accounting management

You are free to integrate a part or all the APIs related to these 4 topics.

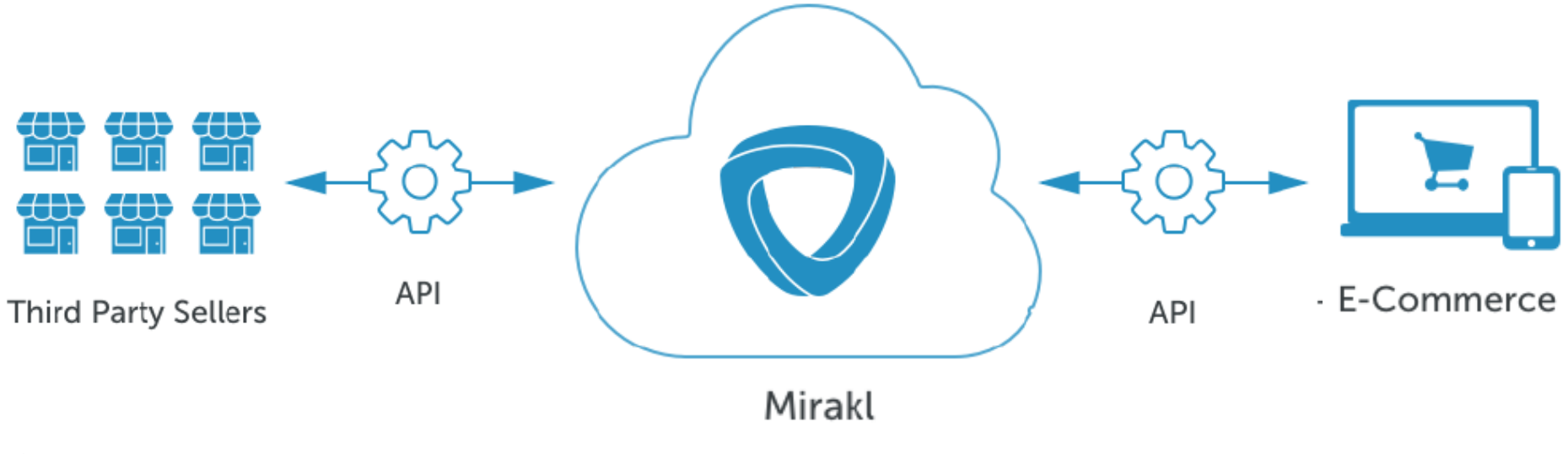

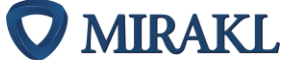

### Overview of the global API capabilities

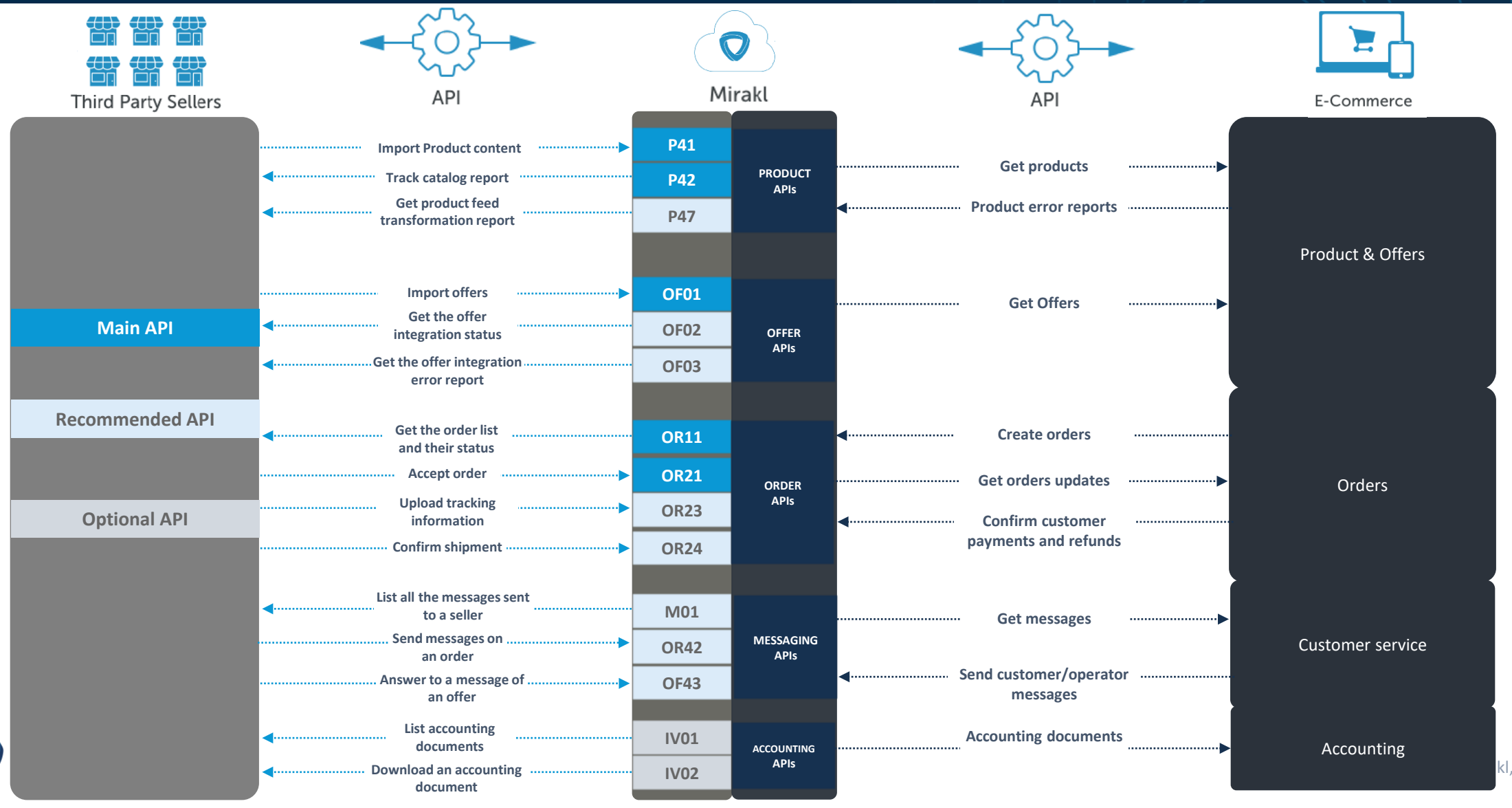

#### This is not an exhaustive list, you can find all the APIs under each section

kl, Inc.

# API integration prerequisites

ÆÐ

5-0

### Choice of APIs & strategy of integration

Mirakl provides different automation methods, you can use any of them depending your IT system:

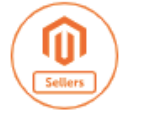

Mirakl has developed a Magento 1 & 2 connector that will enable you to automate your product synchronization, offer integration and order management without requiring any technical skills.

The Magento connector documentation is available on the help portal (see next slide)

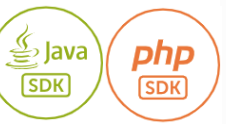

If your e-commerce solution is coded in PHP or Java, you can retrieve the SDK on the help portal. The SDK is a set of programming support tools that will help you integrate flows and Mirakl APIs easily and rapidly, whilst decreasing your margin of error in your regular flows sent out. Mirakl JAVA and PHP SDKs is available on the help portal (see next slide)

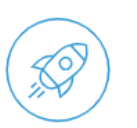

If your e-commerce solution is not Magento or is not coded in PHP or Java, you will have to do all the developments to integrate the APIs yourself.

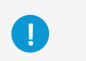

The last two methods require development skills. If you don't have an IT department or if you don't want to use an external resource, you can opt for another integration method: manual, through file or FTP. Ask your operator for advice.

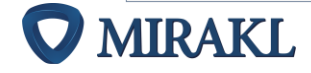

### Get the technical explanations

You can find a step by step integration guide in your Mirakl backoffice under Help > Connectors & API integration

This guide will help you use the APIs, automate them but most importantly test them with Postman.

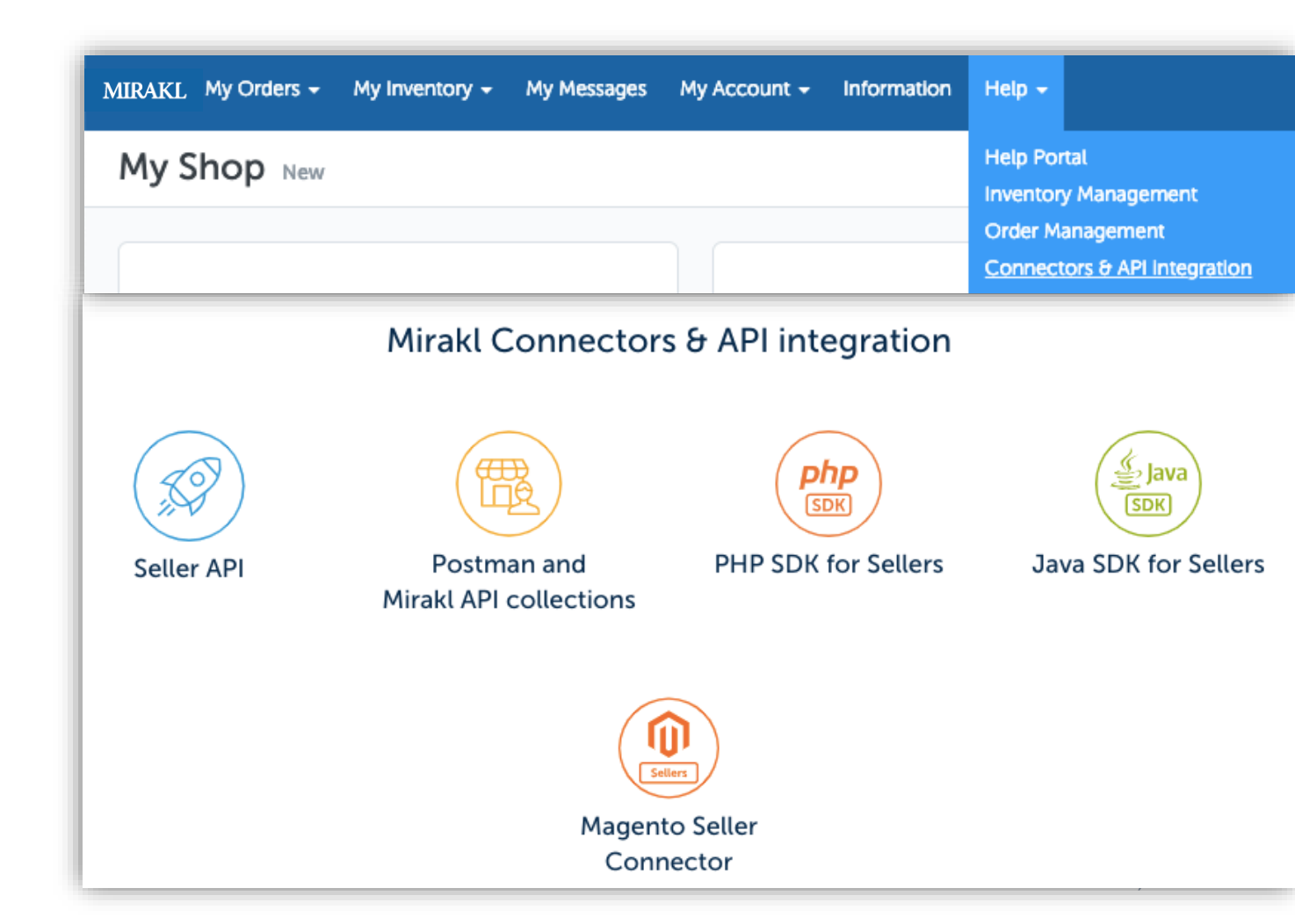

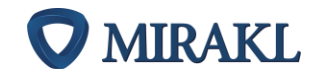

### Understand the integration process

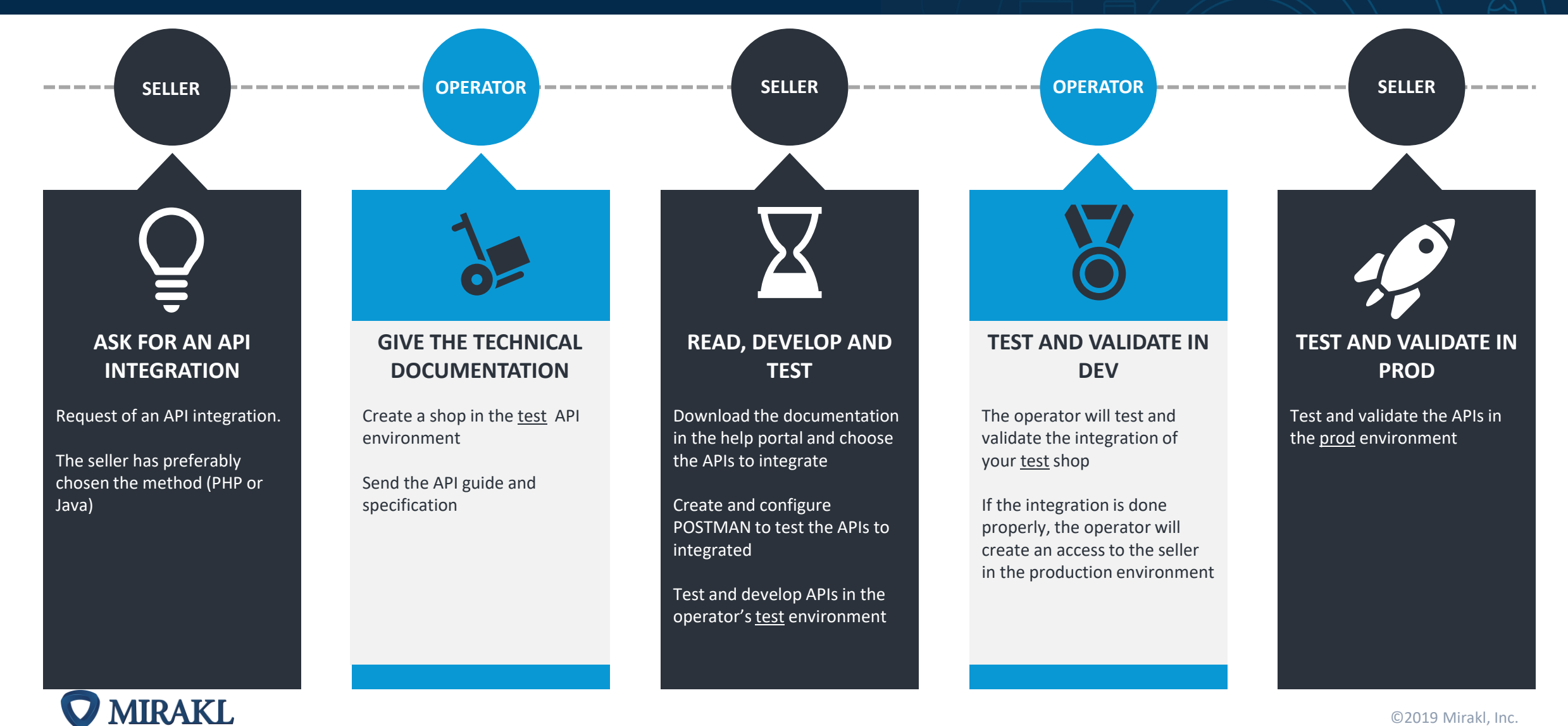

### In order to get started: get your API key

### OBJECTIVE

The API key is unique for each seller. It gives you access to all the Mirakl Seller APIs. Do not communicate it to anyone.

### SHOP API

#### Find your shop API key

- 1. Log into your back office
- 2. Click on your username, in the top right, to access your user settings
- 3. In the tab "API key", select "Generate" to create your own API key.

### 

- Every operator has 2 environments: 1 test environment and 1 production environment.
   As a seller, you will first integrate your APIs on the test environment, then, once your integration is validated by the operator, you will repeat the integration on the prod environment.
- An API Key is specific to an environment. You will have to generate an API key for the test environment and then, one for the prod environment.

| My user  | My user settings |         |                                                                                |  |  |  |  |  |
|----------|------------------|---------|--------------------------------------------------------------------------------|--|--|--|--|--|
| Password | Language         | API key | Recent sign-in activity                                                        |  |  |  |  |  |
| API key  |                  | API Key | 33eddd90-6edd-4539-a8f2-932cf7e31c35 Copy to clipboard<br>✓ Generate a new key |  |  |  |  |  |

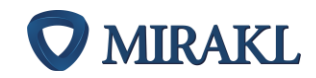

Automate you catalog management

ŦŦ

### — Make the difference between « Product » and « Offers »

#### **Product characteristics**

Every core features and characteristics of the product, they do not change from one seller to another:

- 1. Product name
- 2. Image(s)
- 3. Description
- 4. Product\_ID / EAN / UPCs / ISBN...
- 5. Size / Color / Dimensions

#### **Offer characteristics**

All the info that are specific to each seller:

- 6. State of the product (new, second-hand, refurbished...)
- 7. Price
- 8. Available quantity

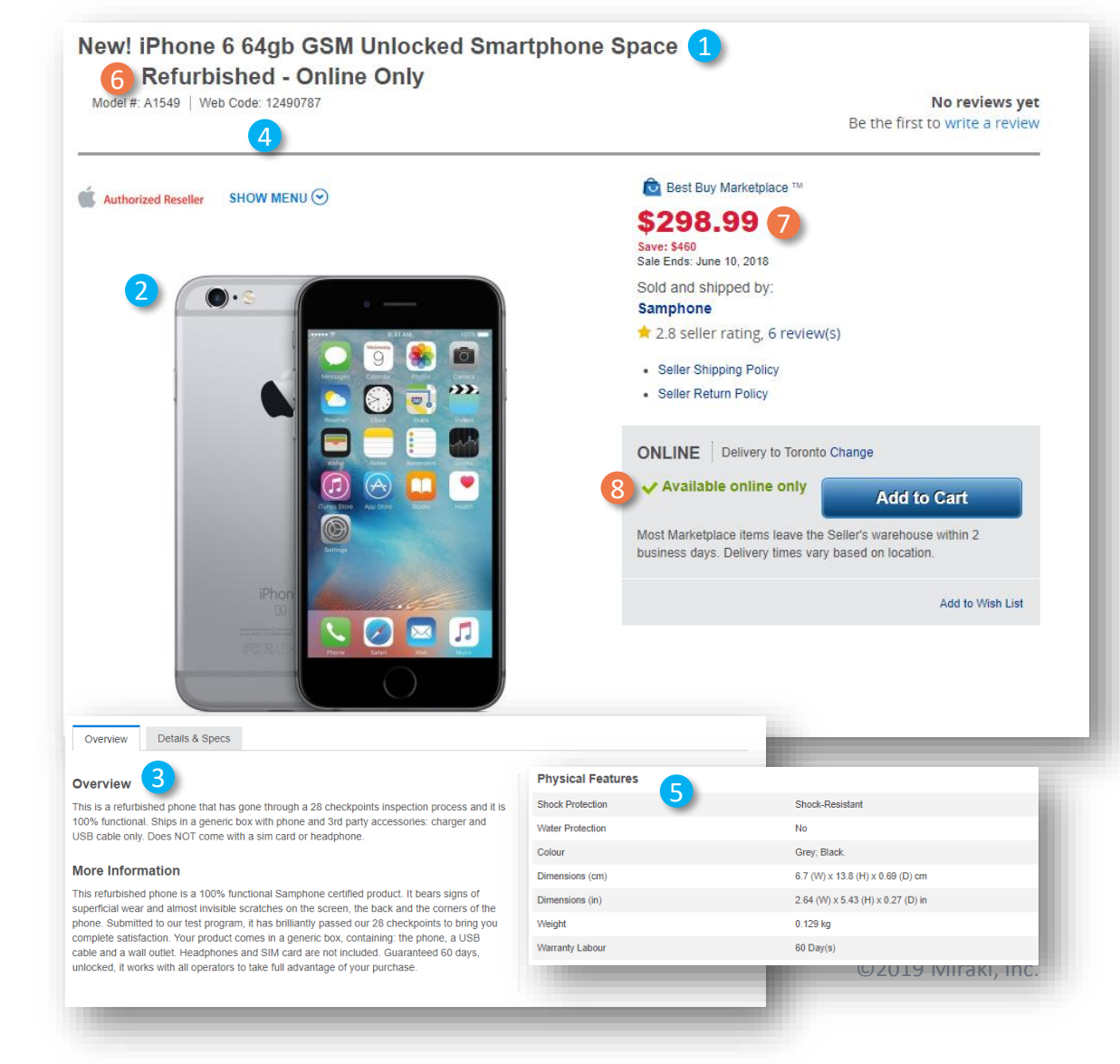

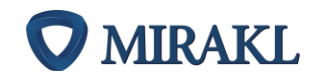

### — APIs related to products

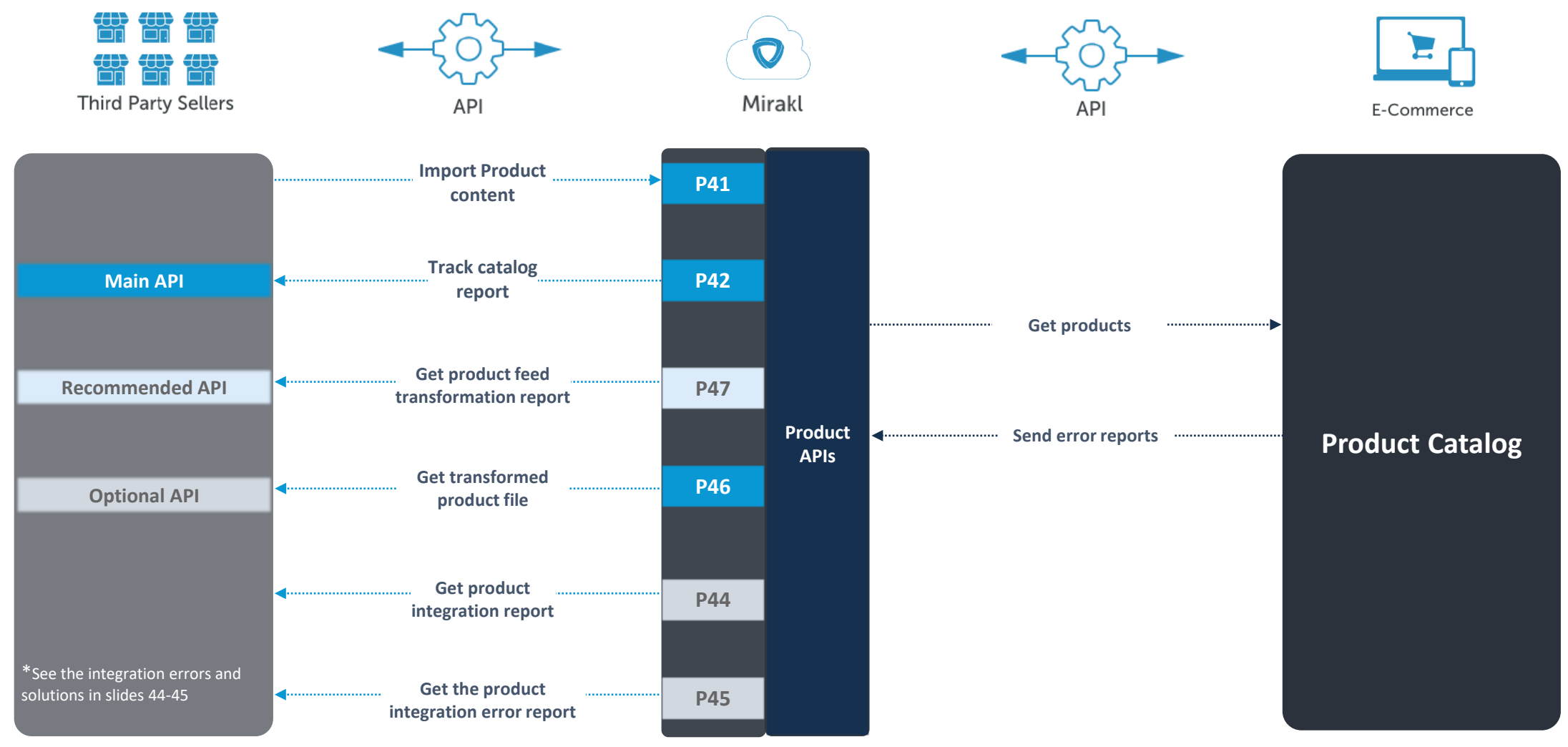

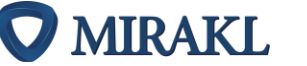

### Internal mapping or Mapping through Mirakl

### Mapping through Mirakl Easiest Method

#### Method explained slide 17-24

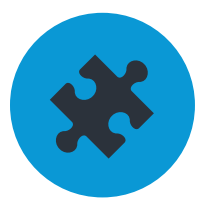

Create a CSV file with the all attributes that you have. You must check the operator's taxonomy prior to this file creation.

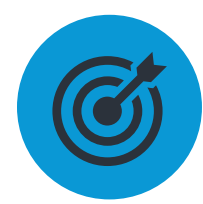

Use the Mirakl Configuration Wizard tool to map your own file to the operator's format (See the next slides for the actual mapping guide

This method is quicker but you won't be able to download the attributes and the value lists before the mapping

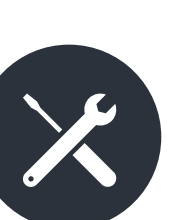

### **Internal Mapping** Advanced method

#### If you choose this method go to slide 25

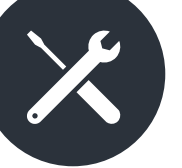

Download the categories, the attributes and the value lists

For that purpose you will need to call:

- H11 to retrieve the operator's category tree
- **PM11** to retrieve the mandatory and the optional attributes • associated to the categories
- VL11 to get the value list associated to the attributes

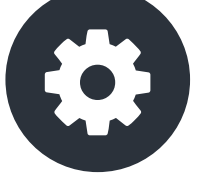

After that, you will have to create an CSV file (encoded in UTF8) with the category tree, the attributes in columns and the values in the excel rows. This file needs to have the exact same fields as the one you retrieved through the APIs.

This method is more time consuming but you won't have to connect to the platform to map your products and you will be able to automate the taxonomy retrieval.

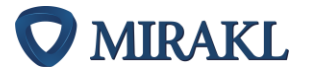

You must initialize the automation of your catalog by doing the mapping of your product format to the operator one. This action is required once and for all, unless you have new categories within your catalog. Once the mapping is done, you can import all your products directly by API.

#### Click on: Shop > Mapping Configuration > Use the configuration Wizard

The goal is to define the mapping between our categories and your products' categories.

You need to repeat the process for each new category of product that you want to sell and which has not been mapped previously.

7 steps are needed for that mapping process.

| MIRAKL My Orders -                                            | My Invent                             | ory - My Messages                                                      | My Account - Information                  | 🛎 My Shop 🔒                                                                                                    |
|---------------------------------------------------------------|---------------------------------------|------------------------------------------------------------------------|-------------------------------------------|----------------------------------------------------------------------------------------------------|
| File import                                                   | Offer List<br>Add an Of<br>Import Fro | ffer<br>om File                                                        |                                           |                                                                                                    |
| Import a file<br>Track Offer Imports<br>Track Product Imports | >                                     | Import product<br>Select the file *<br>File content *<br>Import mode * | ts and offers Select a file Offers Normal | <ul> <li>Import products and offers in the operator format</li> <li>Configure and download an operator Excel file template @</li> <li>Import products in your own format</li> <li>View the operator configuration @</li> <li>Open the Configuration Wizard @</li> <li>Create or update my offers (stock, price,)</li> <li>Download an Excel template file for offers @</li> <li>Import products and offers by API or FTP</li> <li>Download a CSV or XML template file @</li> </ul> |
|                                                               | _                                     | _                                                                      | ✓ Import                                  |                                                                                                    |

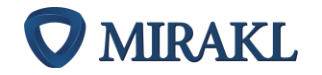

#### Step 1/7: Import product file

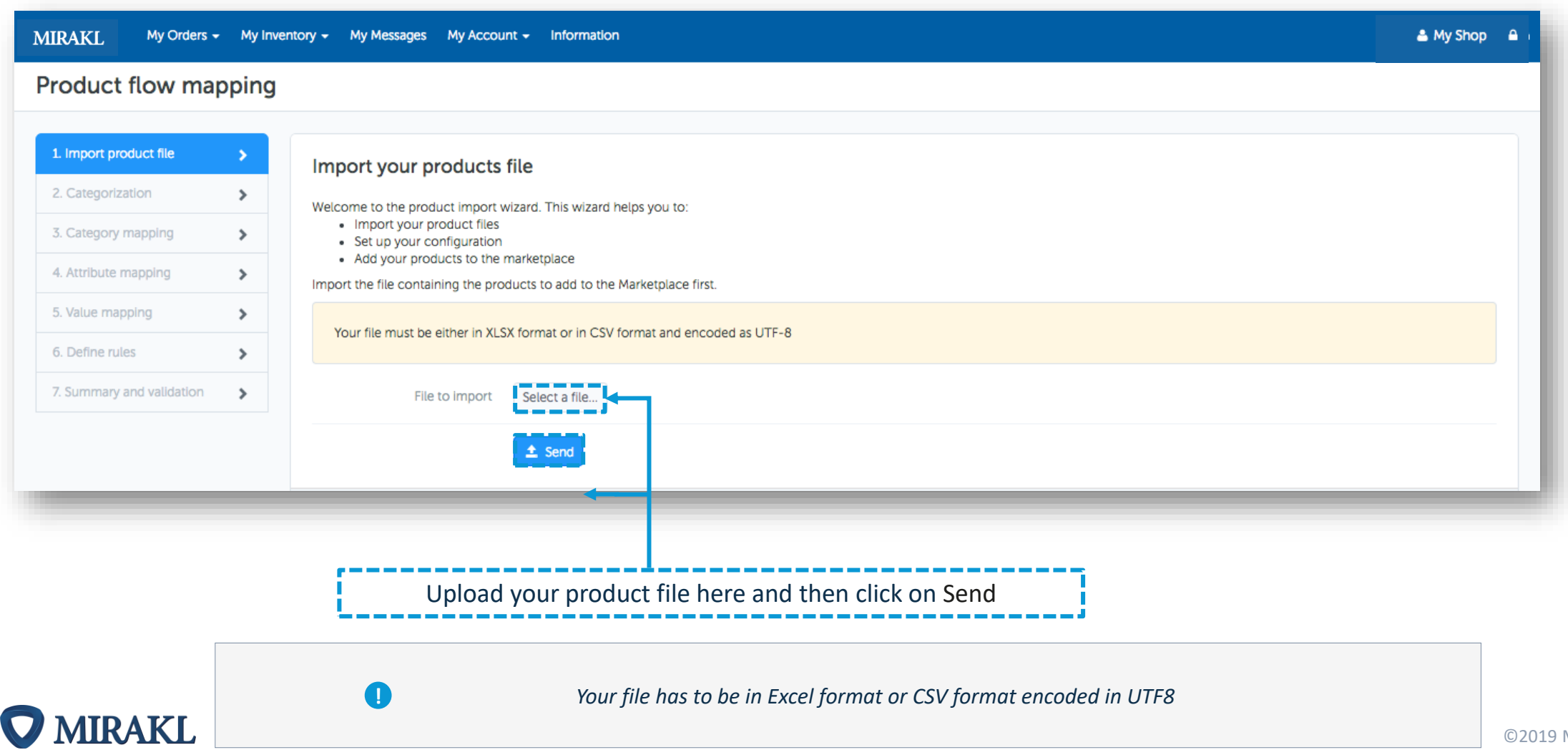

#### Step 2/7: Categorization

Creating a category tree will allow you to add product descriptions by breaking them down into segments. You must place all your product categories in one column, which also includes the subcategory separator.

|                                                   | MIRAKL My Orders -        | My Inventory - My Messa | ges My Account - Information   |            |                     |                    |       | 🚢 My Sho | op 🔒 |
|---------------------------------------------------|---------------------------|-------------------------|--------------------------------|------------|---------------------|--------------------|-------|----------|------|
|                                                   | Product flow mapp         | bing                    |                                |            |                     |                    |       |          |      |
|                                                   | 1. Import product file    | Preview of              | file Sample-Kehe.xlsx          |            |                     |                    |       |          |      |
|                                                   | 2. Categorization         |                         |                                |            |                     |                    |       |          |      |
|                                                   | 3. Category mapping       | > item_sku              | item_name                      | variant-id | product_description | brand_name         | Isbn  | mpn      | man  |
|                                                   | 4. Attribute mapping      | > 9,81E+11              | Penne - 8 box                  |            | Delicious Penne     | BARILLA            |       |          | BARI |
|                                                   | 5. Value mapping          | > 5,73E+11              | Ground Black Pepper (P         |            | Organic black pepp  | DUCROS             |       |          | DUC  |
|                                                   | 6. Define rules           | > 8,38E+11              | Premium roasted Coffe          |            | Starbucks at home   | STARBUCKS          |       |          | STAR |
|                                                   | 7. Summary and validation | ► 6,24E+11              | Virgin olive oil               |            | Premium virgin oliv | BERTOLLI           |       |          | BERI |
|                                                   |                           | 4/4 lines               |                                |            |                     |                    |       |          |      |
|                                                   |                           |                         |                                |            |                     |                    |       |          |      |
| At the bottom of the screen, select:              |                           | Categoriza              | tion                           |            | Pre                 | view of your categ | ories |          | - 1  |
| - Category column's name                          |                           | Column co               | orresponding to the category*  | itegory    | ÷ 🗉                 | E Root             |       |          | _ /  |
| <ul> <li>Define the type of separator.</li> </ul> |                           | Su                      | bcategory separator (optional) |            |                     | Coffee             |       |          |      |
|                                                   |                           |                         |                                |            | i                   | Pasta              |       |          |      |
| ,                                                 |                           |                         |                                |            |                     | seasonning         |       |          |      |
|                                                   |                           |                         |                                |            |                     |                    |       |          |      |

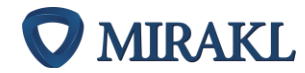

#### Step 3/7: Category Mapping

#### Click on: Product data mapping > Category mapping

- By clicking on the " ' Hox, you open the categories: the lower level will appear. You must map each leaf level of your categories with the one of the the Operator. The platform will only allow you to map at leaf level.
- Categories with identical spelling can be mapped automatically by clicking on the Automap icon. For others you will have to do it manually by dragging the categories of your catalog (left) to those of the operator's (right)
- Once a category is mapped, it will become a grey tint. To modify the mapping, click on « Mapping to do » then click on the cross next to the category you want to modify

| MIRAKL My Orders - My Ir                                    | nventory - My Messages My Account - | Information                                 |                                                                                      | 🛎 seller@mirakl.com |                                                           |                                                        |
|-------------------------------------------------------------|-------------------------------------|---------------------------------------------|--------------------------------------------------------------------------------------|---------------------|-----------------------------------------------------------|--------------------------------------------------------|
| Product flow mapping                                        | 9                                   |                                             |                                                                                      |                     |                                                           |                                                        |
| 1. Import product file                                      | My categories                       | Mapping to do                               | Operator categories                                                                  | - C                 | Dy clicking on the arrows you                             | ull sup the sute mapping of                            |
| 3. Category mapping                                         |                                     | ( <b>1</b> ) a                              |                                                                                      | ۹                   | our categories. All categories                            | spelled the same way will be                           |
| 4. Attribute mapping       5. Value mapping                 | E Root X                            |                                             | E Grit                                                                               | <b>→</b>            | recognized and mapped auto<br>with proposals, simply vali | omatically. A pop-up opens<br>date them by clicking on |
| 6. Define rules     >       7. Summary and validation     > | it Pender<br>it ol                  | 2                                           | E Fig Pasta                                                                          | L                   | « confi                                                   | rm ».                                                  |
|                                                             |                                     |                                             | Te Macaroni & Cheese                                                                 | 1                   |                                                           |                                                        |
| 4<br>Categories to map                                      |                                     |                                             | Image: Pasta sauce       Image: Pizza sauce                                          |                     | Automap Categories                                        | ×                                                      |
|                                                             |                                     |                                             | : [讀] Quinoa<br>: : : : : : : : : : : : : : : : : : :                                |                     | Vour Categories                                           | Operator's Categories                                  |
|                                                             |                                     |                                             | Tomato paste                                                                         |                     | Root > Pepper                                             | Root > Grocery > Seasonings & Spices > Pepper          |
| To be mapped (4)<br>Mapping OK (0)                          |                                     |                                             | 표 대표 Sauces<br>표 대표 Seasonings & Spices<br>표 대표 Snack Foods                          | _                   | Categories validated: 1/1                                 | X Cancel Confirm                                       |
| ive graph shows you<br>egories remain un-r                  | u how many<br>napped                | Drag & Drop th<br>your catalog<br>categorie | e remaining categories from<br>(left) to the corresponding<br>s of OPERATOR (right). |                     |                                                           | ©2019 Mirakl, Inc                                      |

#### Step 4/7: Attributes Mapping

#### Click on: Product data mapping > Category mapping

- Attributes with identical spelling can be mapped automatically by clicking on the Automap icon. For others you will have to do it manually by dragging the categories of your catalog (left) to those of the operator (right)
- Once an attribute is mapped, you will see your attribute names besides the operator's attribute name, between parentheses.

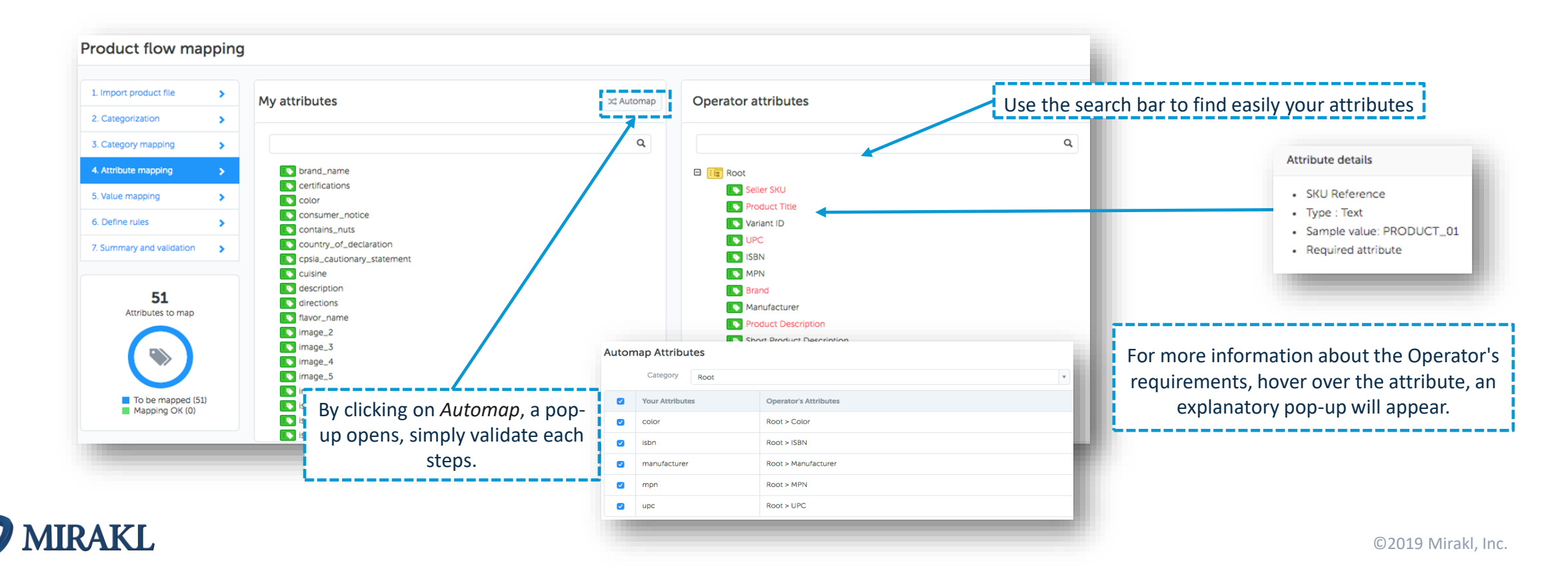

#### Step 5/7: Value Mapping

#### Click on: Product data mapping > Value mapping

In the same way that for the attributes, values with identical spelling can be mapped automatically by clicking on the Automap icon. For others you will have to do it manual 💢 by dragging values of your attributes (left) in those of the operator (right)

| roduct flow ma         | oping | 1                         |                                                                                                    |                              |  |
|------------------------|-------|---------------------------|----------------------------------------------------------------------------------------------------|------------------------------|--|
| 1. Import product file | >     | My values                 | Mapping to do                                                                                                    | Operator values (Brand name) |  |
| 2. Categorization      | >     | ing values                | i i i presidente de la companya de la companya |                              |  |
| 3. Category mapping    | >     |                           | ٩                                                                                                    |                              |  |
| 4. Attribute mapping   | >     | E brand name brand name 7 |                                                                                                    | ZZZQUIL                      |  |
| 5. Value mapping       | >     | BARILLA                   |                                                                                                    | ZYWIEC                       |  |
| i. Define rules        | >     | BERTOLLI                  |                                                                                                    | ZYRTEC                       |  |
| Summary and validation | >     | × STARBUCKS               |                                                                                                    | X ZYMOX                      |  |

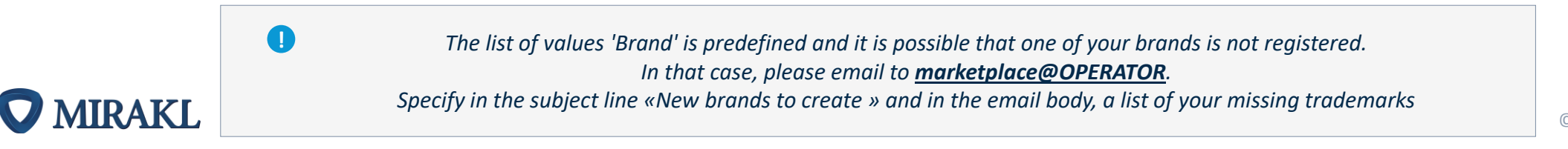

#### Step 6/7: Define rules

#### Click on: Product data mapping > define rules

You can transform or validate the contents of your attributes at this step.

Example: Automatically add a capital letter at the beginning of each sentence for the attribute "Introduction / Long description": Transformations > Capital at the beginning of every sentence.

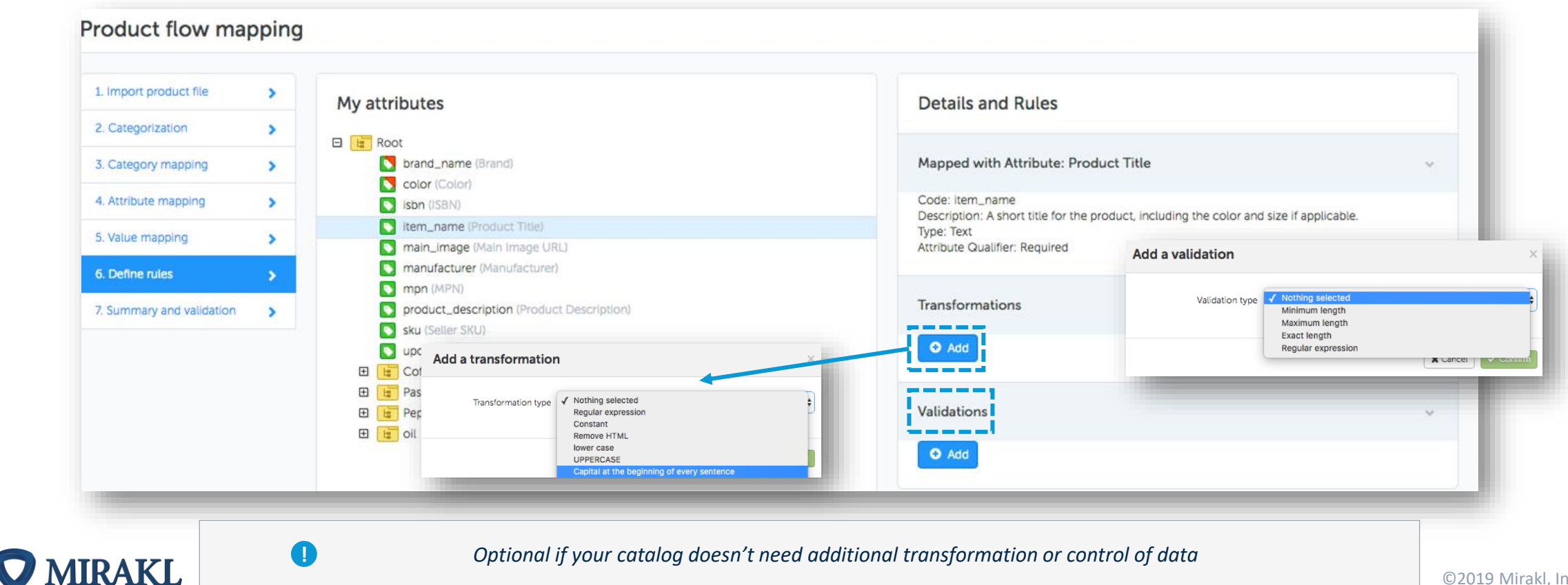

#### Step 7/7: Summary and validation

#### Click on: Product data mapping > Summary and validation

Finally, before importing the catalog, you can review the steps to see if the data has been accurately imported.

If some categories, attributes or values are rejected, you will have to start that phase of the mapping process again. To do so, simply click on previous step

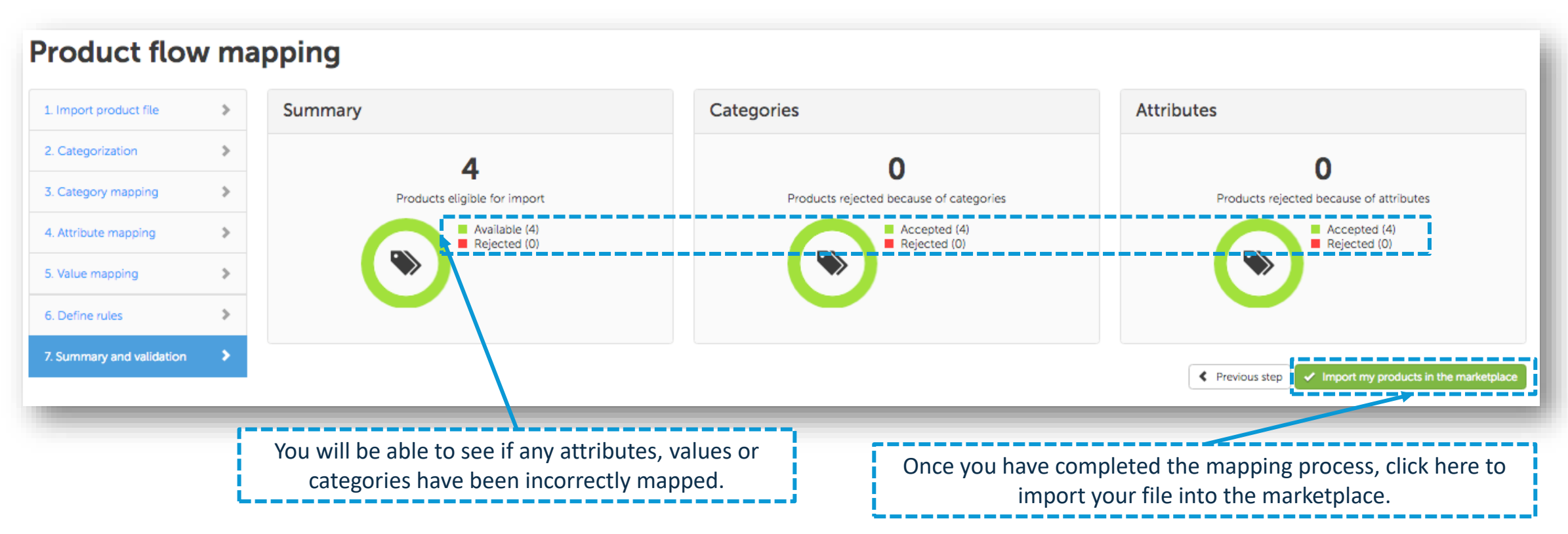

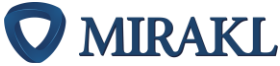

### Update or fix your mapping (1/2)

#### Update your mapping configuration

If you want to make any modification on your mapping, you would have to click on:

#### My account > Mapping Configuration

From this screen you will be able to edit, delete or add attributes and value by clicking on those logos:

| 🗘 Add 💉 E          | dit 💥 Delete 💢 Automap 🔅 Details and | Rules Edit value mapping                                                                                                    |   |
|--------------------|--------------------------------------|----------------------------------------------------------------------------------------------------|---|
| Variant Group Code | 🔶 💽 Variant C                        | Group Code                                                                                                    |   |
| UPC                | 👄 💽 UPC                              | Validations                                                                                                    | ~ |
| Title              | 👄 💽 Product                          | title de la constant de la constant de |   |
| 💽 Image 6          | 👄 💽 Image 6                          |                                                                                                    |   |
| Nmage 5            | 👄 💽 Image 5                          | O Add                                                                                                    |   |
| 💽 Image 4          | 👄 💽 Image 4                          |                                                                                                    |   |
| Nage 3             | 👄 💽 Image 3                          | Transformations                                                                                                    | ~ |
| Nage 2             | 👄 💽 Image 2                          |                                                                                                    |   |
| Image 1            | 👄 💽 Image 1                          | Attribute Qualifier: Required                                                                                                    |   |
| S Description      | \leftrightarrow 💽 Descript           | Ion Code: category Type: Text                                                                                                    |   |
| S Color            | 🔶 🕓 Color                            |                                                                                                    |   |
| Category           | 🖋 🗙 🏚 📥 💽 Categor                    | y Mapped with attribute: Category                                                                                                    | ~ |
| E Root             |                                      |                                                                                                    |   |
| y Configuration    |                                      | Mapping to do Attributes Details and Rules                                                                                                    |   |

### Update or fix your mapping (2/2)

#### Example of Value List edit

#### My account > Mapping Configuration

| MIRAKL My Orders - My Quotes - My Inventory - My Promotions - My Messages                | My Account 👻                                | Information Help <del>-</del> |                                                       | 🚢 My Shop 🛛 🔒                                                      |
|------------------------------------------------------------------------------------------|---------------------------------------------|-------------------------------|-------------------------------------------------------|--------------------------------------------------------------------|
| My Product Data Settings                                                                 | My Statements<br>Transaction His            | tory                          | E Manage my value lists                               | <sup>*</sup> Use the configuration wizard P Operator configuration |
| Key                                                                                      | Mapping Config<br>User Manageme<br>Settings | ent                           | Delete CAutomap Cetails and                           | Rules 🔲 Edit value mapping                                         |
| ↔ Mapping established Required attribute Recommended attribute                           |                                             |                               | By clicking on Manage M                               |                                                                    |
| To use your own product configuration during product imports, map the attribute which de | fines the category                          | . / .                         | Value Lists, a new windo<br>open, you can add value l | ow<br>list,                                                        |
|                                                                                          |                                             |                               | edit, delete values, etc.                             |                                                                    |

| 9<br>1933 | My Orders 👻     | My Quotes 👻     | My Inventory | <ul> <li>My Promotions</li> </ul> | 👻 My Messages | My Account 👻 | Information | n More <del>-</del> | 🛔 victoire.degaridel+ 🖆 |
|-----------|-----------------|-----------------|--------------|-----------------------------------|---------------|--------------|-------------|---------------------|-------------------------|
| Val       | ue Lists        |                 | Add a va     | ue to the list C                  | Color         |              |             | ×                   | X Delete 🗲 Back to list |
|           |                 |                 |              | Code *                            | Yellow        |              |             |                     |                         |
| Va        | lue list code * |                 |              | Label                             | Yellow        |              |             |                     |                         |
|           | Color           |                 |              |                                   |               |              |             |                     |                         |
|           |                 |                 |              |                                   |               |              | X Cancel    | ✓ Confirm           |                         |
|           |                 |                 |              |                                   |               |              |             |                     | Number of values: 2 💿   |
|           | Code            |                 | L            | abel                              |               |              |             |                     |                         |
|           | blue            |                 |              | Blue                              |               |              |             |                     | ×                       |
|           | red             |                 |              | Red                               |               |              |             |                     | ×                       |
|           | O Add a value   | 🖄 import a file | •            |                                   |               |              |             |                     | Number of values: 2 🧿   |

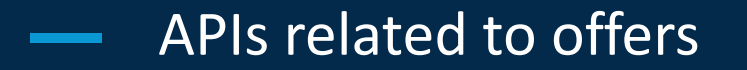

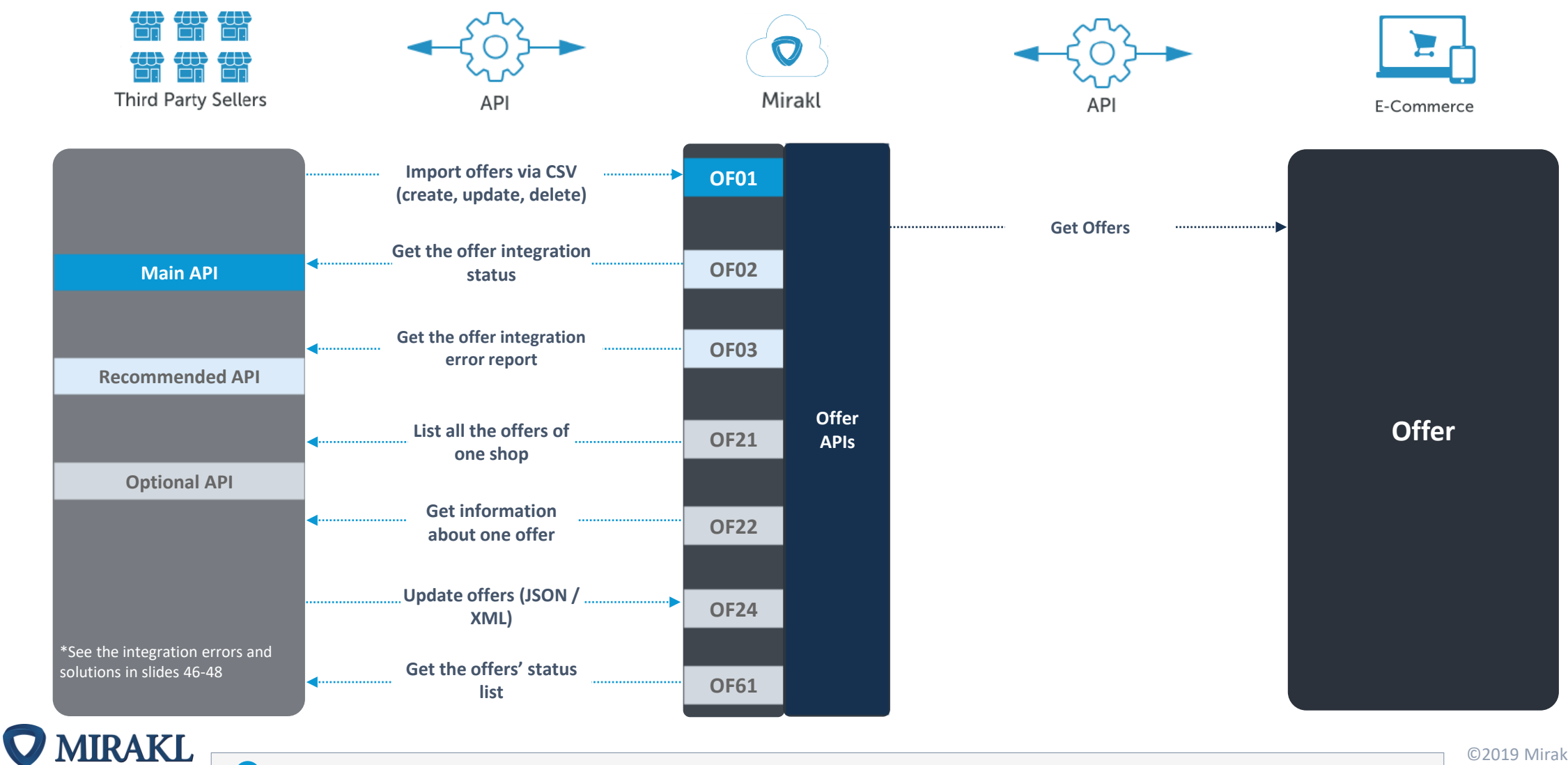

The format of the offer file is defined by the operator. See the fields and their status on the next slide. You can download the offer file from your backoffice: *My inventory > Download an Excel file template for offers.* 

#### There is no mapping on the offer file, you must ensure that you fill the fields as shown below:

| Field            | Description                                                                               | Status                                        | Accepted Value                                                            | Example                        |
|------------------|-------------------------------------------------------------------------------------------|-----------------------------------------------|---------------------------------------------------------------------------|--------------------------------|
| sku              | The offer's unique identifier in the shop                                                 | Required                                      | Character string limited to 40 characters. The character '/' is forbidden | OFFER_SKU_1                    |
| product-id       | Unique product identifier for a given product-id-type                                     | Required                                      | Character string limited to 40 characters                                 | 98987DC                        |
| product-id-type  | Type of product-id identifier                                                             | Required                                      | Value: SKU (product SKU) ,ISBN, UPC, EAN,<br>SHOP_SKU,                    | SKU                            |
| price            | Original Recommended Retail Price (RRP) in GBP including taxes (VAT).                     | Required                                      | Decimal number; a period is used to separate cents                        | 45.50                          |
| state            | The state <b>code</b> of the offer. This refers to whether the product is New or Vintage. | Required                                      | The accepted values are defined in the back office view                   | See available values in the BO |
| quantity         | The quantity available in stock                                                           | Required                                      | Integer greater than or equal to 0                                        | 100                            |
| product-tax-code | The tax code associated to your products                                                  | Required<br>(depending on<br>your tax config) | Text from the Avalara tax code list                                       | PF050900                       |

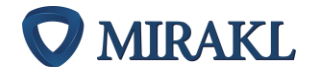

### — Offer file upload: optional fields

| Field                | Description                                                                                                    | Status   | Accepted Value                                                                             | Example                             |
|----------------------|----------------------------------------------------------------------------------------------------|----------|--------------------------------------------------------------------------------------------|-------------------------------------|
| discount-price       | Discount price in the currency                                                                                                    | Optional | Decimal number; a period is used to separate cents                                         | 30.15 (lower than "price"<br>field) |
| min-quantity-alert   | The minimum quantity in stock threshold triggering an alert. An alert is not triggered if blank                                                  | Optional | Integer greater than or equal to 0                                                         | 10                                  |
| description          | Offer description                                                                                                    | Optional | The offer description is limited to 2000 characters                                        | New product, original<br>packaging  |
| internal-description | The description of the offer as shown in the back office view                                                                                    | Optional | The offer's internal description is limited to 2000 characters                             |                                     |
| available-start-date | The first day the offer becomes available<br>The offer has no start date if blank                                                                | Optional | yyyy-mm-dd                                                                                 | 2012-11-27                          |
| available-end-date   | The last day the offer is available<br>The offer has no end date if blank                                                                        | Optional | yyyy-mm-dd                                                                                 | 2013-03-16                          |
| logistic-class       | This will overwrite the default logistics class defined for the product category assigned to the offer.                                          | Optional | Technical code of the logistic class.<br>BO > Informaiton > Shipping charges > value in () | Ex: SP (small package)              |
| favorite-rank        | Define offer as favorite and set its rank value. This affects its positioning in shop window The offer will not be part of the favorite if blank | Optional | Integer other than 0                                                                       | 1                                   |
| discount-start-date  | The first day the offer becomes available The discount starts immediately if the discount price is filled and the start date is blank.           | Optional | yyyy-mm-dd                                                                                 | 2012-11-27                          |
| discount-end-date    | The last day the offer is available. The discount has no end date if blank                                                                       | Optional | yyyy-mm-dd                                                                                 | 2012-12-27                          |
| discount-ranges      | The discount quantity thresholds and prices to define discounts with ranges                                                                      | Optional | quantityThreshold1 price1,quantityThreshold2 price2                                        | 2 9.00,10 8.50                      |
| Leadtime-to-ship     | Time to prepare an order                                                                                                    | Optional | Number of days                                                                             | 5                                   |
| update-delete        | Used only in Normal import mode<br>Update mode is used if blank                                                                                  | Optional | "", "update", "delete"                                                                     |                                     |

# Automate your order management

ŦŦ

### — The Order cycle on a marketplace

**MIRAKL** 

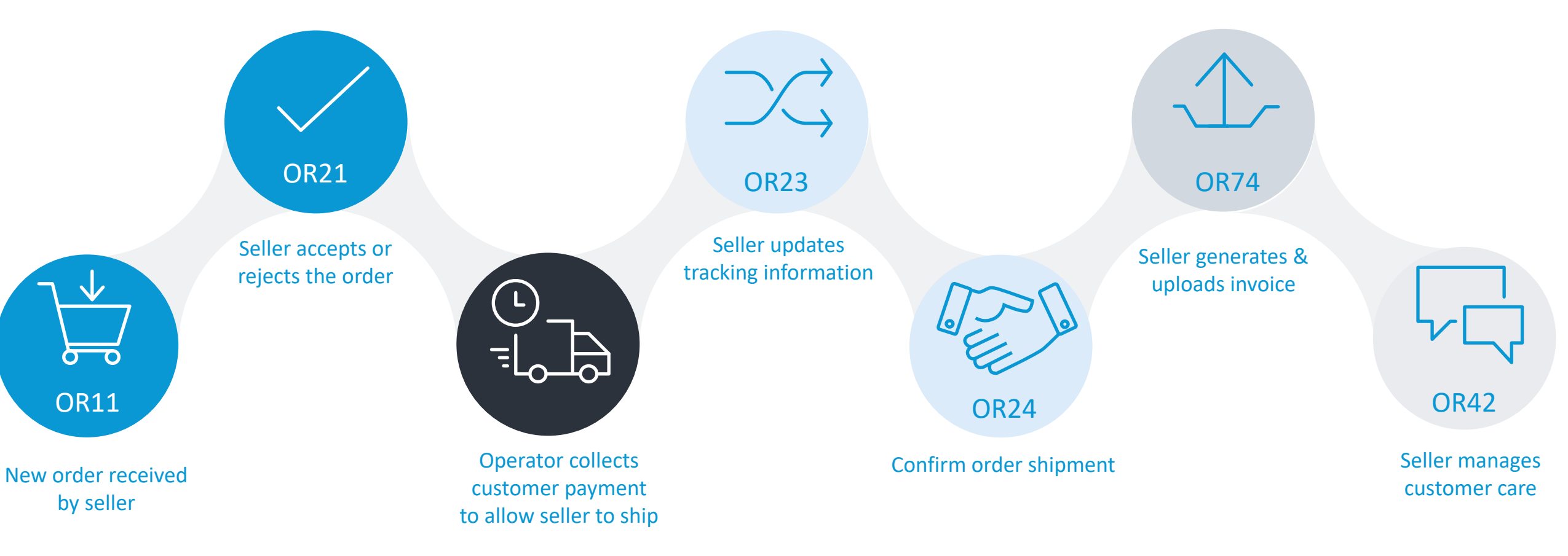

Find all the order related APIs next slide

### — APIs related to orders

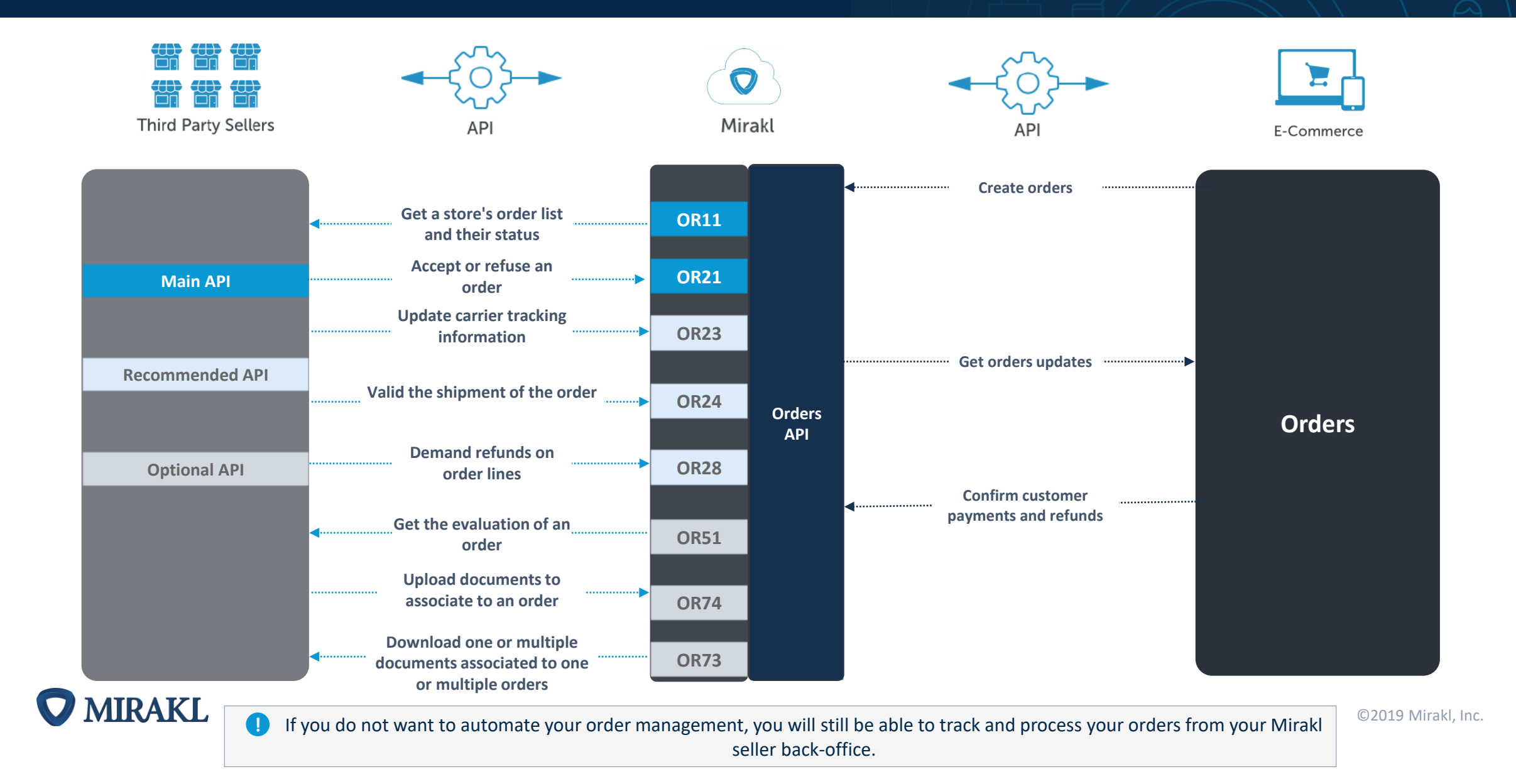

# Automate your customer service

ŦŦ

### APIs related to customer relationship management

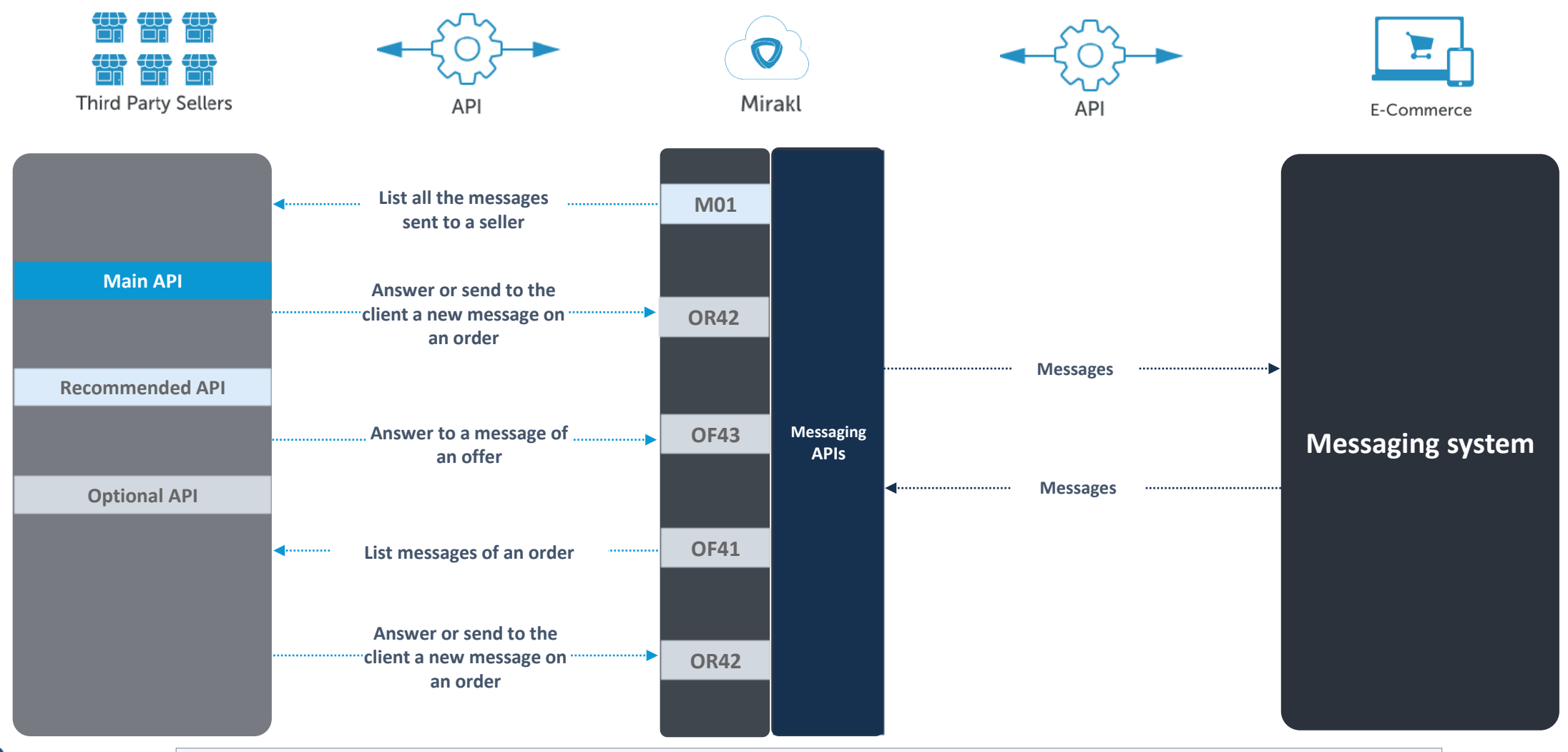

**MIRAKL** 

Messages can be sent to the operator, to the customer or to both. If you do not want to automate your order management, you will still be able to track and process your orders from your Mirakl seller back-office

# Automate your accounting

ÆÐ

5-0

### — APIs related to accounting

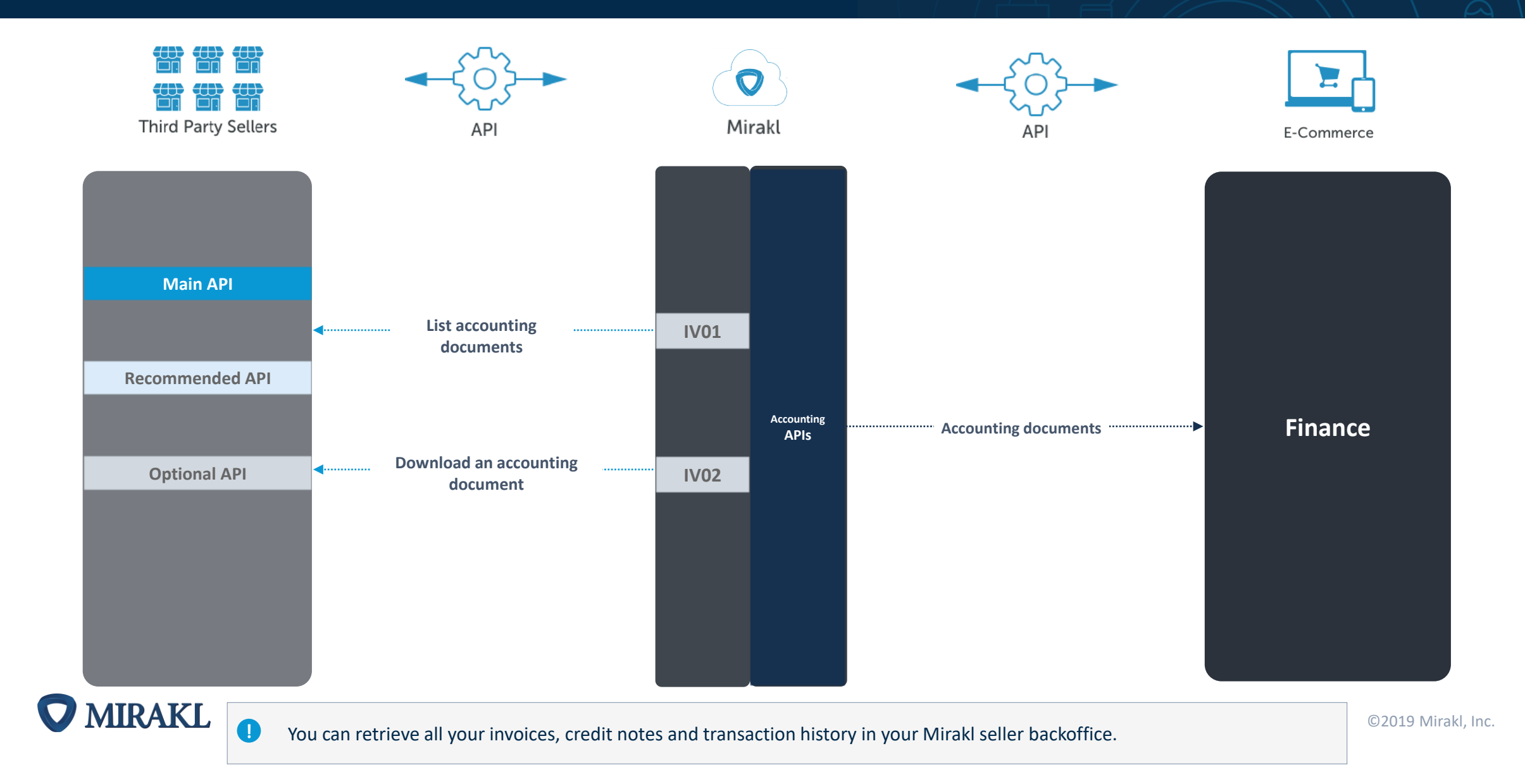

# Test your API integration using Postman

ŦŦ

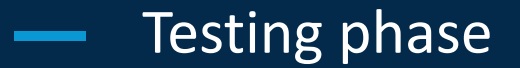

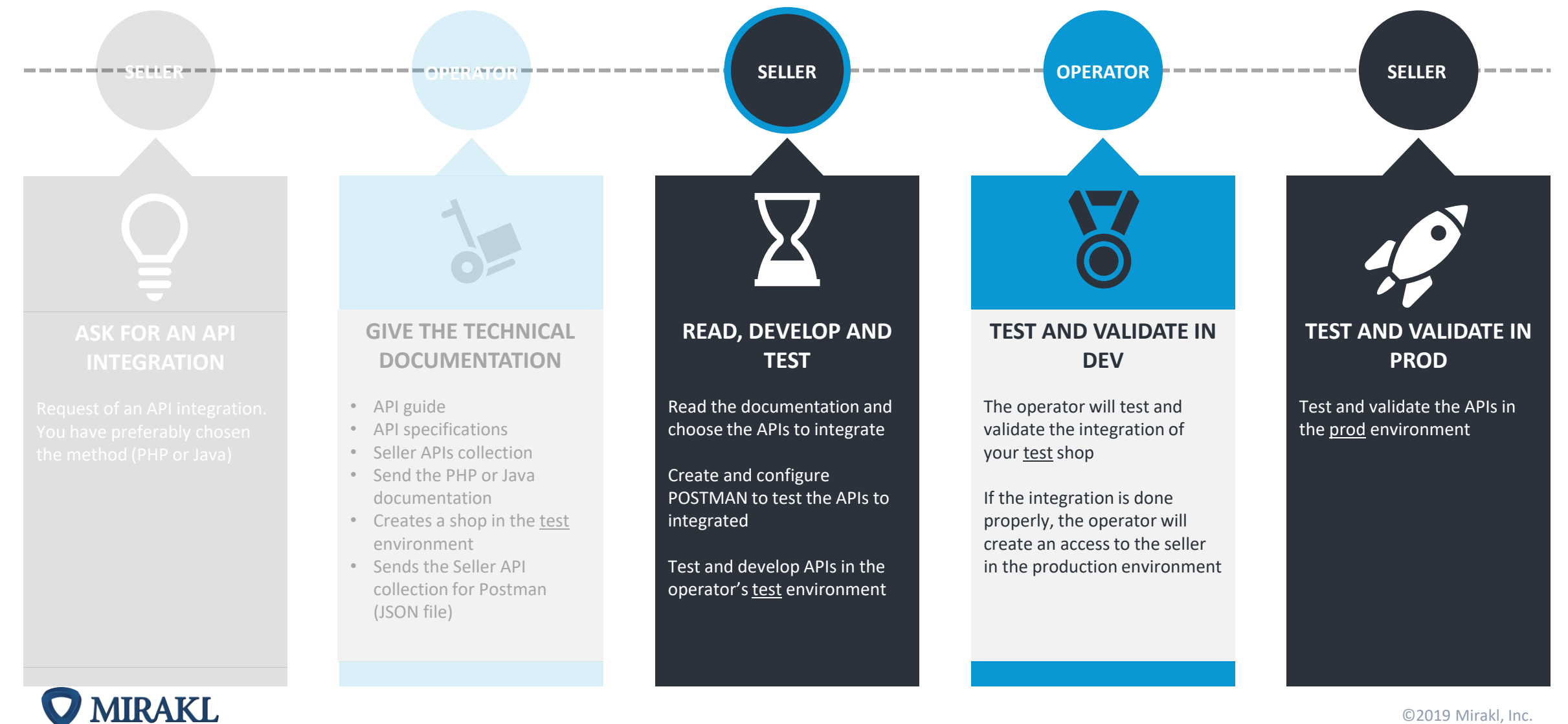

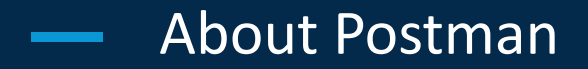

#### About Postman

Postman is a third-party software that has not been developed by Mirakl. It allows you to make easy API calls.

Thanks to Mirakl API collection that can be imported in Postman, you will be able to call Mirakl APIs. Ask your operator for the full API collection (under the format JSON).

Use Google Chrome for Postman.

#### Install Postman and import the Mirakl API library:

- 1. On Chrome, click on this link
- 2. Download Postman and follow the installation instructions
- 3. Start Postman
- 4. In the Postman toolbar, click on « **Import** ». The import window appears.
- 5. Click on « **Choose Files** » to import the Mirakl API collection (JSON file). The Mirakl collection appears in the Collections list:

| File | Edit    | View              | Collection | History | / Help |       |        |    |
|------|---------|-------------------|------------|---------|--------|-------|--------|----|
| E    | Nev     | v 🝷               | Import     | Ru      | nner   |       |        |    |
| 0    | ), Filt | ter               |            |         |        |       |        |    |
|      |         | Hist              | tory       |         |        | Colle | ctions |    |
| All  | Me      | Team              |            | _       |        |       | C+     | ĻĒ |
|      | M<br>48 | irakl Q<br>reques | 1'2018-sh  | ор      |        |       |        |    |
| C    | A       | count             |            |         |        |       |        |    |
| C    | A       | ddition           | al Field   |         |        |       |        |    |
| C    | D       | ocume             | nts        |         |        |       |        |    |
| C    | In      | voice             |            |         |        |       |        |    |
| C    | ] ні    | ierarch           | У          |         |        |       |        |    |
| C    | Lc      | cale              |            |         |        |       |        |    |
| C    | М       | essage            | 2          |         |        |       |        |    |
| C    | 0       | ffer              |            |         |        |       |        |    |
| C    | ] 0     | rder              |            |         |        |       |        |    |
| C    | ] Pr    | oduct             |            |         |        |       |        |    |
| C    | ] Pr    | oduct             | Mapping    |         |        |       |        |    |
| Γ    | ٦ Pr    | omoti             | ons        |         |        |       |        |    |

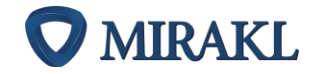

### — Configure Postman

You must use Postman on the operator's the test environment.

- 1. In Postman, click on 🛛 🔅 d select **Manage Environments**. A window appears.
- 2. Click on **Add** and enter a name.
- 3. Click on the field "key" and enter:
  - 1. the SHOP\_KEY (that you will find in your back-office: My user settings > API Key)
  - 2. the URL (the URL of the operator test environment (e.g. https://dev-new.mirakl.net)
- 4. For each API key, enter the value in the "value" field.
- 5. Click on Add and close the window "Manage Environments".
- 6. Click on the drop-down list **No Environments** and select the environment that you just set up.

You can now start calling Mirakl APIs.

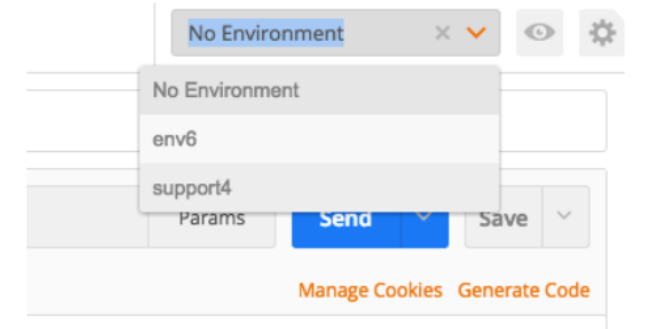

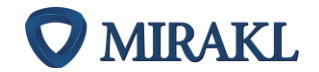

### Example: 10 simple steps to test your APIs

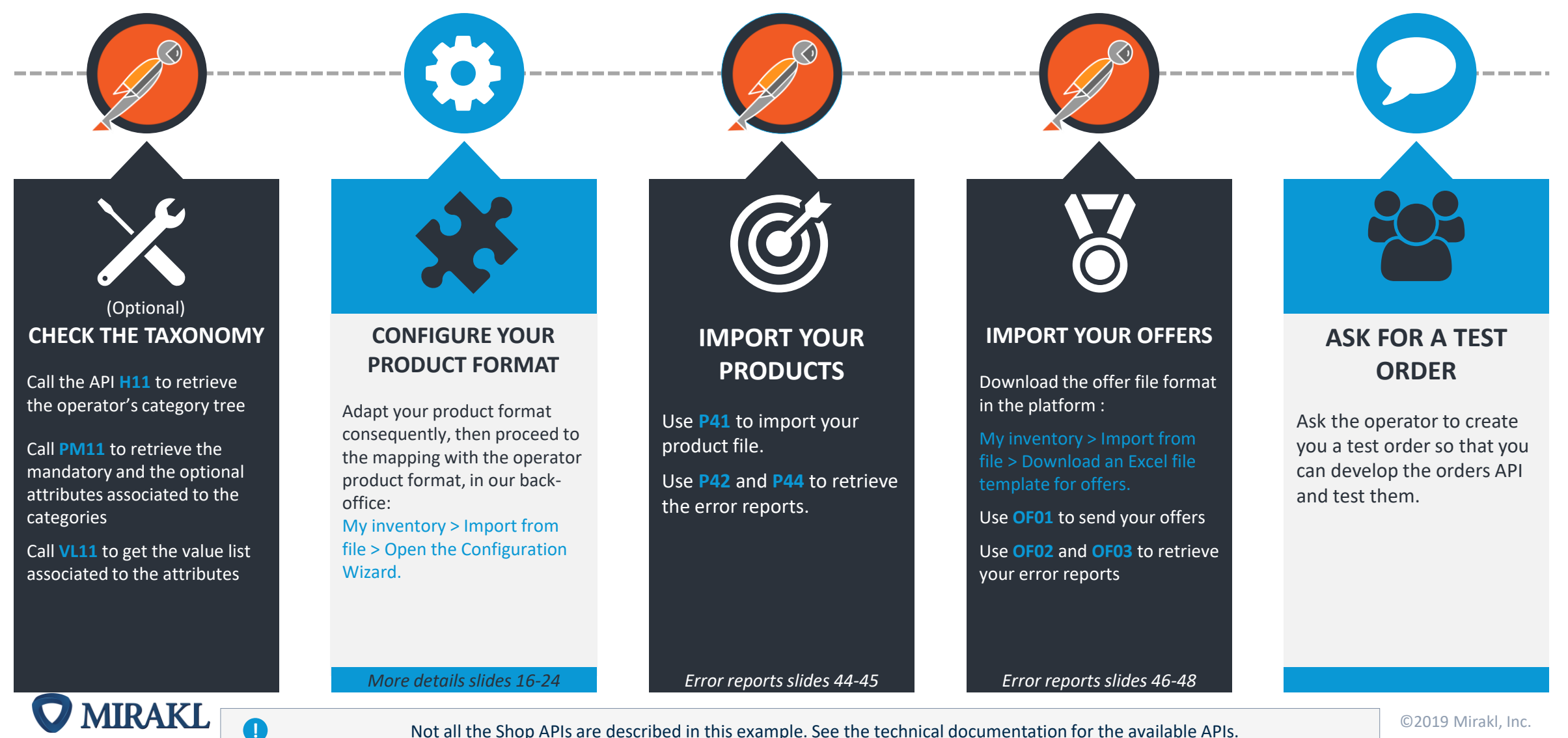

Not all the Shop APIs are described in this example. See the technical documentation for the available APIs.

Reminder: You can automate a part or all you activity on the marketplace. You can choose the APIs you want to integrate.

### • Example: 10 simple steps to test your APIs

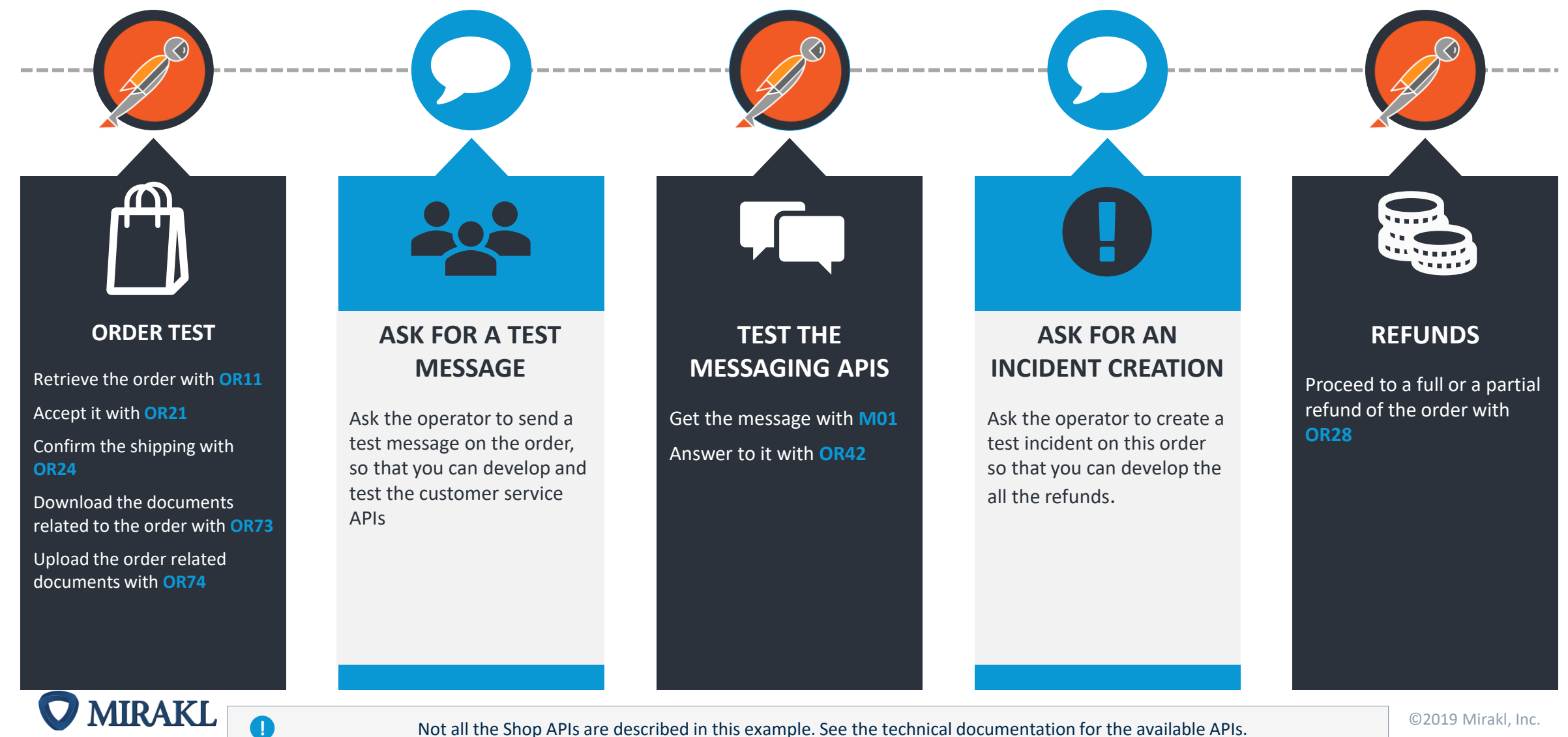

Reminder: You can automate a part or all you activity on the marketplace. You can choose the APIs you want to integrate.

Error reports on products and offers imports

 $\overline{TT}$ 

#### In order to download the Product Import Error report, call P45.

| Code | Error message                                             | Cause / Solution                                                                                                    |
|------|-----------------------------------------------------------|----------------------------------------------------------------------------------------------------|
| 1004 | "Category could not be identified"                        | The column, which contains the Catalog category is not specified in the file or not detected.<br><b>Solution</b> : Check if the attribute name is properly written in the header of the file (without space character).                                                                                                    |
| 1005 | "Hierarchy has to be mapped to a leaf operator hierarchy" | Sellers can only create products on the leaf operator Catalog category.<br><b>Solution</b> : Sellers must change their mapping configuration to map their catalog categories to operator's leaf catalog categories.                                                                                                    |
| 1006 | "Hierarchy has to be mapped to an operator<br>hierarchy"  | The seller's catalog category is not mapped to operator's catalog category.<br>Mapping is mandatory for the seller to import his/her product.<br><b>Solution</b> : In the back office, map your catalog category to operator catalog category.                                                                                                    |
| 1100 | "Internal error"                                          | Another error occurred.<br>Solution: <u>Create a ticket on the support portal</u> .                                                                                                    |
| 1001 | "Category is unknown"                                     | <ul> <li>This catalog category informed by the seller does not exist or is not properly written.</li> <li>Solution: <ul> <li>if the category exists, the seller should check whether it is properly written (without space character)</li> <li>or if the category does not exist, the seller must create the category and map it to your category (from the back office)</li> </ul> </li> </ul> |

| Code      | Error message                                                     | Cause / Solution                                                                                                    |
|-----------|-------------------------------------------------------------------|----------------------------------------------------------------------------------------------------|
| 1000      | "Attribute is required"                                           | A required attribute has no defined value.<br>Solution: In the imported product file, enter a value for this attribute.                                                |
| 2001/3001 | "The attribute {a} must be superior to {x}"                       | The value is lower than the configured value.<br>Solution: In the imported product file, enter a value higher than {x}.                                                |
| 2011/3011 | "The attribute {a} must be a numeric"                             | The value is not numeric.<br><b>Solution:</b> In the imported product file, enter a numeric value (e.g. 1, 5, 45).                                                     |
| 2012/3012 | "The attribute {a} must be a date"                                | The value is not a date.<br><b>Solution:</b> In the imported product file, enter a date value.                                                                         |
| 2014/3014 | "The attribute {a} must be a valid URL"                           | The value is not an URL.<br><b>Solution:</b> In the imported product file, enter a URL value.                                                                          |
| 2015      | "The attribute {a} is not a supported file"                       | The mentioned file is not supported.<br>Only happens for media type attribute.<br><b>Solution:</b> The value must refer to a file type such as: .pdf, .jpg, and so on. |
| 2016/3016 | "The attribute {a} must be a numeric with at most {x}<br>decimals | There are more decimals than allowed.<br>Solution: In the imported product file, enter a value with no more than {x} decimals.                                         |

### Error report on offers (1/3)

#### In order to download the Offer Import Error report, call OF03.

| Error Message                                                                                                    | Cause / Solution                                                                                                    |
|----------------------------------------------------------------------------------------------------|----------------------------------------------------------------------------------------------------|
| The product linked to the new offer is different from the product linked to the existing offer.                      | You are trying to change the product linked to an existing offer.<br>Solution: You must delete the existing offer, wait for the offer-product assignment delay to be over, and recreate the offer on the new product.                                                                                                    |
| The product linked to the new offer is different from the product linked to an old offer which has the same shop id. | You are trying to create an offer using the ID of a deleted offer. The new offer is linked to a different product than the product<br>the deleted offer was linked to.<br>There is a waiting period defined by the operator before you can create the new offer.<br><b>Solution:</b> You can create the new offer with another ID to avoid waiting.<br>For more information, <u>refer to: Offer Stock Keeping Unit</u> .                                                                                                    |
| The product does not exist                                                                                           | <ul> <li>In your file, you must indicate the "product-id" and "product-id-type" to match your offers with the product.</li> <li>If you got this error message, it is because no product with this identifier exists in Mirakl.</li> <li>Solution: <ul> <li>check with the operator to make sure the type of the identifier is correct (it can be EAN, ISBN, SKU, SHOP_SKU) or if the product has been correctly created by the operator</li> <li>you can use API P31 to check if the product exists with the couple "product-id product-id-type"</li> </ul> </li> </ul> |
| This import type does not allow the use of the 'update-delete' column                                                | You cannot use the "update-delete" column with the current import mode.<br>Solution: Use the "NORMAL" import mode to use the "update-delete" column in your file.                                                                                                    |

### — Error report on offers (2/3)

| Error Message                                    | Cause / Solution                                                                                                    |
|--------------------------------------------------|----------------------------------------------------------------------------------------------------|
| No existing offer to update                      | <ul> <li>You are either:</li> <li>using the "UPDATE" mode to import the offers and the offer SKU does not match an offer existing in Mirakl</li> <li>trying to create an offer but the "product-id" and/or "product-id-type" headers are not entered correctly or do not exist</li> <li>Solution</li> <li>Check if the SKU is correct or use the "NORMAL" mode to add the offer.</li> <li>Refer to: Importing offers from the back office or using API.</li> </ul> |
| The state of the product is unknown              | <ul> <li>The product state you entered does not exist.</li> <li>Solution: <ul> <li>You must enter the state code, not the label. Check if you properly filled the state code and not the label.</li> <li>Call API OF61 to get the list of all states allowed by the operator.</li> </ul> </li> </ul>                                                                                                    |
| The 'price' field is mandatory                   | The "price" field is not found in the file. This information is mandatory to create an offer.<br><b>Solution</b> : If you have added this field, check if it is properly written.                                                                                                    |
| The 'sku' field is duplicated in the source file | The sku already exists in the file.<br>Solution: You cannot duplicate a sku in the file.                                                                                                    |
| The logistic family is unknown                   | The logistic family you entered does not exist.<br>Solution: Specify an existing logistic family.                                                                                                    |
| The available date range is incorrect            | The correct format of each date is "yyyy-mm-dd".<br>Solution: Check if:<br>- the date format is "yyyy-mm-dd"<br>- the start date is prior or identical to the end date                                                                                                    |
| The discount date range is incorrect             | <ul> <li>The correct format of each date is "yyyy-mm-dd".</li> <li>Solution: Check if:</li> <li>the date format is "yyyy-mm-dd"</li> <li>the start date is prior or identical to the end date</li> </ul>                                                                                                    |

### — Error report on offers (3/3)

| Error Message                                                                                                    | Cause / Solution                                                                                                    |
|----------------------------------------------------------------------------------------------------|----------------------------------------------------------------------------------------------------|
| The discount price is incorrect: must not be null or must be lower than price                                                                        | <ul> <li>You cannot specify a discount price equal or greater than the original offer price.</li> <li>Solution: Check if the discount price is strictly lower of the offer price.</li> <li>If you get this message during price update, first check if any discount is still associated to the offer. <ul> <li>if yes and if the promotion is outdated, remove it before update the price</li> <li>if not or if the promotion is still relevant, adjust the price and the discount together</li> </ul> </li> </ul> |
| This product is not available for sale                                                                                                    | The operator has temporarily or definitively decided not to sell this product.<br>Solution: Contact your operator.                                                                                                    |
| The 'price' field has an invalid range                                                                                                    | The price of your offer is lower or greater than the limit price set by the operator.<br><b>Solution:</b> Contact your operator. Ask for the limit and adjust the price of your offer.                                                                                                    |
| The 'discount_price' field has an invalid range                                                                                                    | The discount price of your offer is lower or greater than the limit price set by the operator. <b>Solution:</b> Contact your operator. Ask for the limit and adjust the discount price of your offer.                                                                                                    |
| The mandatory additional field is missing                                                                                                    | The mandatory additional field set by the operator is missing in your file.<br><b>Solution:</b> Call API <u>AF01</u> to get the list of available additional fields.                                                                                                    |
| The 'leadtime-to-ship' field has an invalid value. The value must<br>be a positive integer and must not exceed the limit defined by<br>the operator. | <ul> <li>The "leadtime-to-ship" field value is incorrect.</li> <li>Solution: <ul> <li>change the value of the "leadtime-to-ship" field</li> <li>ask the operator about the maximum value</li> </ul> </li> </ul>                                                                                                    |
| The 'product-id' field is mandatory when 'product-id-type' is filled                                                                                 | The "product-id" and "product-id-type" fields are linked together and cannot be separated.<br>The "product-id-type" is used to know the type of the product reference you filled in the "product-id" field.                                                                                                    |

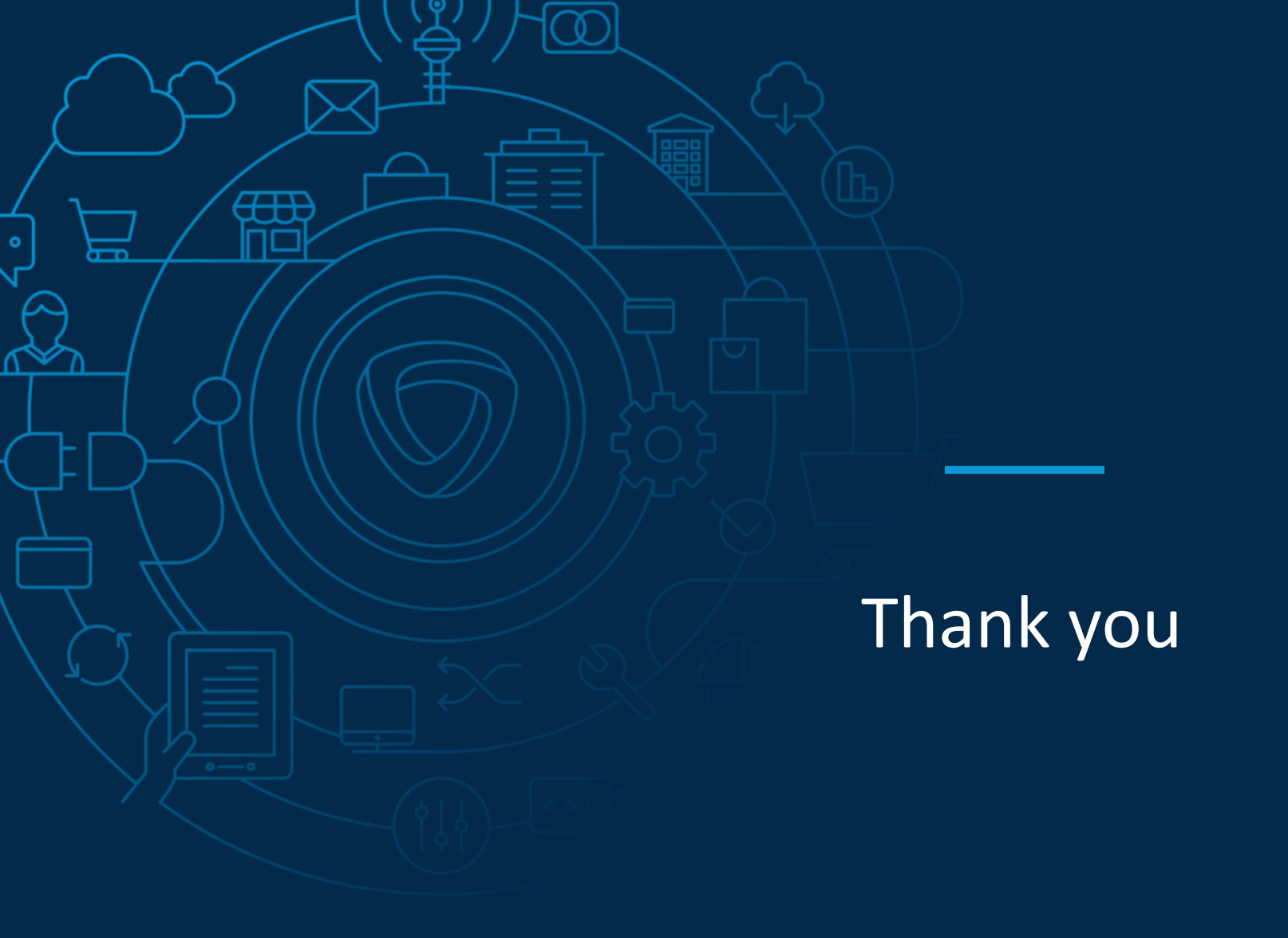